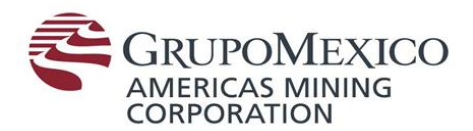

### Manual de uso de OneDrive

### 1.- ¿Dónde encuentro OneDrive?

La aplicación de OneDrive se encuentra ubicada en la barra de tareas.

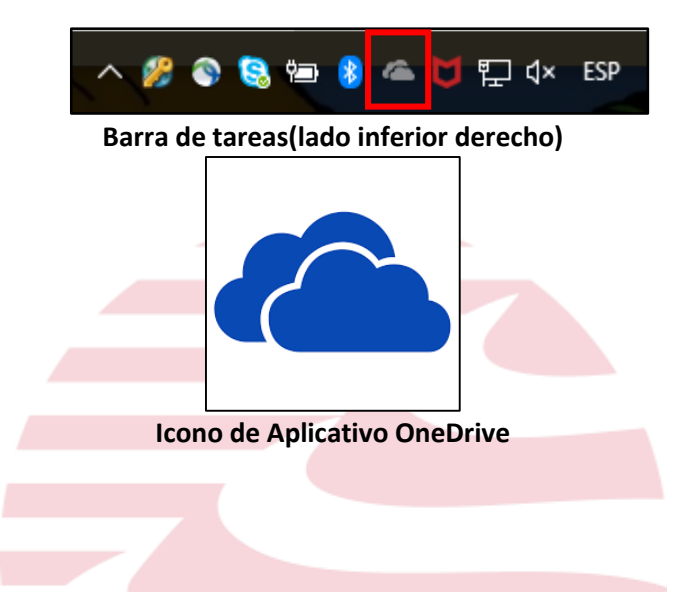

## 2.- ¿Qué hacer si no tengo el icono?

En caso de no tener el icono de OneDrive en la barra de tareas, realizar una búsqueda.

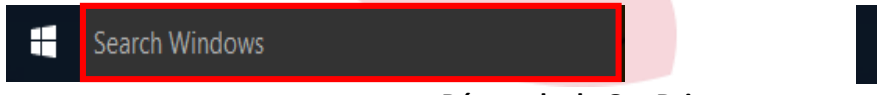

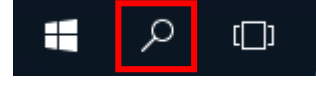

Búsqueda de OneDrive

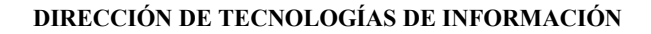

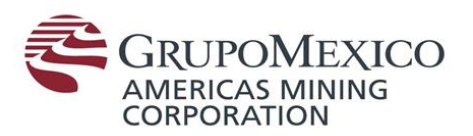

|   | e 🗋 🔅                              | Filters 🗸 |
|---|------------------------------------|-----------|
| ŵ | Best match                         |           |
|   | ConeDrive for Business Desktop app |           |
|   | Apps                               |           |
|   | 🔽 OneDrive                         |           |
|   |                                    |           |
|   |                                    |           |
|   |                                    |           |
|   |                                    |           |
|   |                                    |           |
|   |                                    |           |
|   |                                    |           |
|   |                                    |           |
| ŝ |                                    |           |
|   |                                    |           |
|   |                                    |           |
|   | OneDrive for Business              |           |

#### Dar clic en el icono marcado.

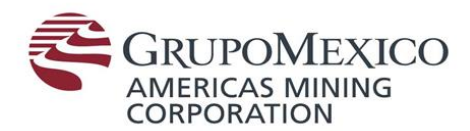

## 3.- ¿Cómo inicio sesión en OneDrive?

Si OneDrive te pide iniciar sesión desplegará una pantalla como la siguiente:

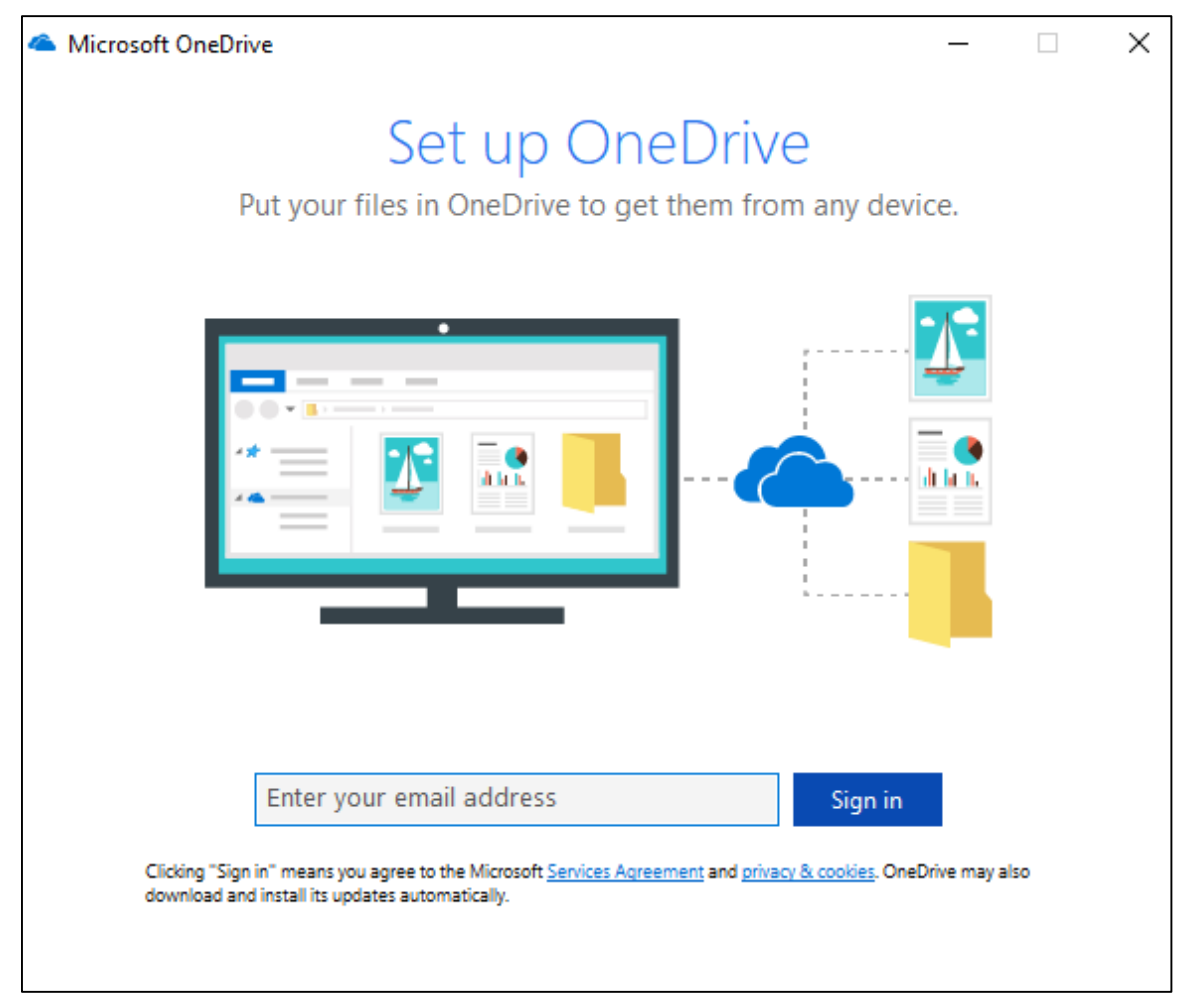

#### Ventana para inicio de sesión

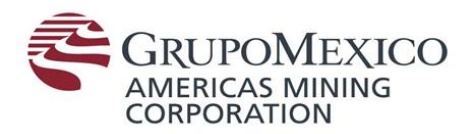

| Microsoft OneDrive                                                                                                    | _                   |      | Х |
|----------------------------------------------------------------------------------------------------|---------------------|------|---|
| Set up OneDrive<br>Put your files in OneDrive to get them from any de                                                                                                    | evice.              |      |   |
|                                                                                                    |                     |      |   |
| NumeroDeEmpleado@gmexico.com         Sign i           Clicking "Sign in" means you agree to the Microsoft Services Agreement and privacy & cookies. O download and install its updates automatically. | n<br>DneDrive may a | also |   |

Para iniciar sesión ingresar el usuario que se utiliza para el correo electrónico con el dominio gmexico.com

Ejemplo: noempleado@gmexico.com

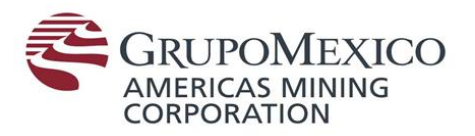

| Microsoft OneDrive                                                                                                    |            | × |
|----------------------------------------------------------------------------------------------------|------------|---|
|                                                                                                    |            |   |
| ← @gmexico.com                                                                                                    |            |   |
| Escriba la contraseña                                                                                                    |            |   |
| Contraseña                                                                                                    |            |   |
| Olvidé mi contraseña                                                                                                    |            |   |
| Iniciar sesión con otra cuenta                                                                                                    |            |   |
| Iniciar :                                                                                                    | sesión     |   |
| Si tiene dudas, por favor contacte a la Mesa de A<br>de su localidad y un técnico le apoyara México:<br>*17911 Opción 3 Asarco: 7777 Perú: 3333 España<br>*17911 | yuda<br>:: |   |
|                                                                                                    |            |   |

Ingresar la contraseña que utilizas para acceder a tu equipo de cómputo.

# 4.- Al iniciar sesión correctamente te aparecerá el icono de OneDrive de la siguiente forma:

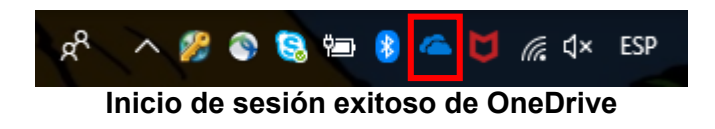